# QParents Step by Step setup guide

This guide is to take you through the steps to complete verification, set up your account and link your children to your account. If you already have created an account, then you just need to log in to your QParents account and 'add another student' (see from Step 11).

1. Find the email invitation from <u>no.reply@qparents.qld.edu.au</u> and click on the link to 'begin the registration process'. If you cannot click the link, search QParents in your internet browser and then click 'Register your interest'.

| Queensland Government Department of Education                                                                                                    |
|----------------------------------------------------------------------------------------------------|
| QParents                                                                                                    |
| Register as a QParents Account Owner                                                                                                    |
| Dear                                                                                                    |
| You have been nominated as the QParents Account Owner for by Nundah State School.                                                                                  |
| To register for QParents you will need:                                                                                                    |
| 1. Your unique invitation code (see below)                                                                                                    |
| 2. 100 points of identification to verify your identity (see below)                                                                                                |
| 3. Your child's (or children's) EQID(s) (see below)                                                                                                    |
| Click here to begin the registration process. Note that initial registration for QParents must be completed using a personal computer rather than a mobile device. |
| Invitation Code                                                                                                    |

While it states that you must use a personal computer, you may find that you are able to complete the initial setup on a mobile device.

If you experience issues in the setup, please then try a laptop or computer, or seek the support of the school.

Verifying Identification Online

Your unique Invitation Code is:

when you click the link above.

If you clicked the link, the invitation code will already be entered. If you need to enter it yourself, this code is in the email invitation. the code is entered, click 'Next'
Enter your invitation Once code

. It will be automatically entered

| lease enter your unique QPar         | ents invitation |
|--------------------------------------|-----------------|
|                                      |                 |
| ode.                                 |                 |
| nvitation code                       |                 |
|                                      |                 |
|                                      |                 |
| Vhere should I find the invitation o | ode?            |
| Provide Delivery                     |                 |
| Parents Privacy                      |                 |
|                                      |                 |

3. Read and accept the Privacy statement and Terms and Conditions. There are 2 boxes that need to be checked. Then you can click 'Accept'

| Read and understood                                                                                                    |
|----------------------------------------------------------------------------------------------------|
| <b>QParents Terms &amp; Conditions</b>                                                                                                    |
| Terms and conditions for the use of QParents, effective as of March 2023.                                                                                                    |
| Please read the following Terms and<br>Conditions carefully before you agree to<br>them, as they govern your access and<br>use of the QParents website and app<br>(collectively referred to in these Terms<br>and Conditions as 'QParents' or 'this<br>website'). |
| Definitions                                                                                                    |
| DoF us we the department - means                                                                                                    |
| Accept Terms and Conditions                                                                                                    |
|                                                                                                    |
| Decline > Accept >                                                                                                    |

## **ID Verification**

Complete the tick boxes in response to the questions.
Please note: If the name shown is the wrong name or is incorrectly spelled, please contact the school office and do not continue with the registration process.

Once you have clicked the boxes as indicated, select 'Verify Identity'

| This invitation coo   | le is registered to |
|-----------------------|---------------------|
| If this is not you, y | ou must NOT proceed |
| with the registrat    | ion process.        |
| Is this you?          |                     |
| 🔵 Yes  No             |                     |
| Do you have a QPare   | ents login?         |
| 0                     |                     |
| 🔾 Yes 💽 No            |                     |

- 5. At this point you have 2 options:
  - a. Complete the online verification by inputting details about the ID documents on the left hand side.
  - b. Skipping online verification to continue with account set up. You will then need to complete ID verification in person at the school.

<u>If choosing to skip verification</u>, or having difficulty with option A, click the button 'NOT ENOUGH ID'.

Verify your identity

|                                                                            |    | U% VERIFIED                                                                               |
|----------------------------------------------------------------------------|----|-------------------------------------------------------------------------------------------|
| Select which sources of identification ye wish to use from the list below. | bu | Start entering the details below.<br>Click 'Submit Details' after each source is entered. |
| Driver's Licence (50 Select your State 🕤                                   | 0  |                                                                                           |
| Vedicare Card (20 points)                                                  | 0  | Please select a source from the list on the left                                          |
| Australian Passport (50 points)                                            | 0  |                                                                                           |
| Australian Visa (Foreign Passport) (20 points)                             | 0  |                                                                                           |
| Australian Citizenship Certificate (40 points)                             | 0  |                                                                                           |
| ustralian Birth Certificate (50 points)                                    | 0  |                                                                                           |
| Australian Marriage Certificate (40 points)                                | 0  |                                                                                           |
| Australian Change of Name Certificate (40 points)                          | 0  |                                                                                           |
| laving trouble completing your verification?                               |    |                                                                                           |

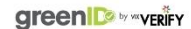

In the dialogue box that appears, click the arrow pointing to the right.

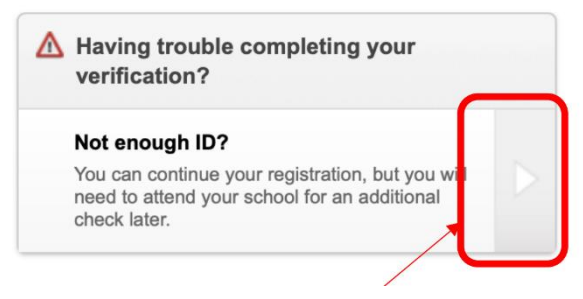

## Create an account

- Enter the email address you would like to use to receive email notifications for your QParents account. This will also be the username to log in to QParents.
- 7. Set a password and confirm the password.
- 8. Enter your mobile number. This will be used for 2 factor authentication.

Once you enter your mobile number, you will be sent a code.

#### Enter the code and press submit.

To validate your details, an SMS with a 6 digit code has been sent to '

| Code |  |  |  |
|------|--|--|--|
|      |  |  |  |
|      |  |  |  |
|      |  |  |  |

#### Didn't receive a code?

Send another code via SMS

Alternatively, you can register without providing a mobile number.

Submit

| Cancel |         |     |
|--------|---------|-----|
| ancei  | <u></u> |     |
|        | L a     | nce |

| ſ.             |          |  |
|----------------|----------|--|
| Confirm email  | address  |  |
| Password       |          |  |
| Confirm your p | password |  |
| Mobile phone   | number   |  |
|                |          |  |

9. You will now receive a prompt to check your email. You can close the website, and follow the instructions in the new email.

>

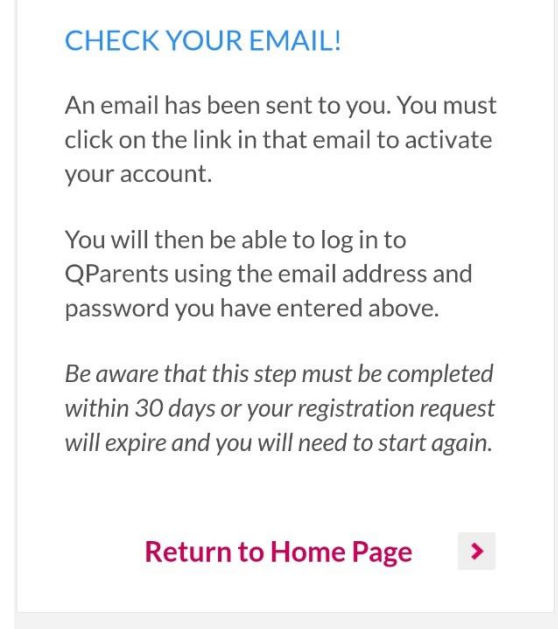

10. Find the new email and click the link to 'Activate your account'

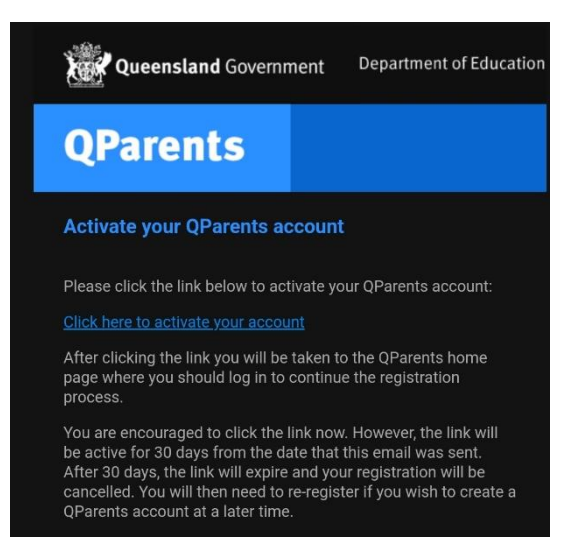

11. Enter the email and password you provided. Then click 'Login'

| YOUR EMAIL HAS BEEN<br>CONFIRMED!                                                                                                    |
|----------------------------------------------------------------------------------------------------|
| You can login to your account below.                                                                                                 |
| It may take a moment or two to activate<br>your account. If login doesn't work right<br>away, please wait a moment and try<br>again. |
|                                                                                                    |
| Login                                                                                                    |
| Email address                                                                                                    |
| Password                                                                                                    |
| Forgotten your password?                                                                                                    |
| This site is protected by reCAPTCHA and the Google <u>Privacy Policy</u> and <u>Terms of Service</u> apply.                          |
|                                                                                                    |
| Login >                                                                                                    |

## Add a student

12. Once you have logged in, select 'Add a Student', then enter your child's details:

- a. EQID This will be emailed to you, can be obtained from the school office or found on any previous invoice or report card.
- b. Year level Choose from the drop down list For Pre-Prep students, choose Prep
- c. School Select Nundah State School

Press 'Submit'

## Add student

Adding a new student to your account will allow you to view the student's information. You will also be able to submit changes to some of the student's details.

|                 | s of studen          | it to be ad   | ded       |  |
|-----------------|----------------------|---------------|-----------|--|
| EQ ID           |                      |               |           |  |
| What is         | this?                |               |           |  |
| Year lev        | vel                  |               |           |  |
|                 |                      |               | •         |  |
| Which '         | <u>year level sh</u> | ould I select | <u>t?</u> |  |
|                 |                      |               |           |  |
| School          |                      |               | •         |  |
| School<br>Which | school shoul         | d I select?   | •         |  |
| School<br>Which | school shoul         | d I select?   | •         |  |

Once you have added your child, the school will then have to approve your account. **Please note:** If you skipped ID verification in Step 5, you will need to present ID to the school at this point.